#### MAY 2020

### **INTRODUCTION TO THE ALLOTMENT SYSTEM (TALS) TRAINING**

Steven Puvogel Josh Rogers Chris Soots

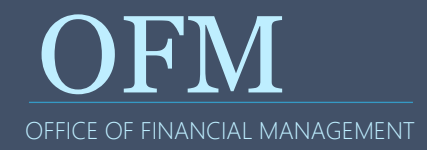

Please Silence Your Cell Phones Sign In Sheet and Handouts Amenities Restrooms Building Emergency Exits Training Material Available at ofm.wa.gov Evaluations

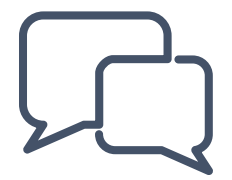

Introductions

- What is The Allotment System (TALS)?
- What are Allotments?
- What's New?
- **Browser Requirements**
- Learning Objectives and Exercises
- Help and Resources

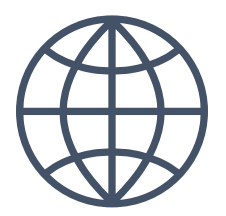

### INTRODUCTIONS

Logging into TALS How to Navigate in TALS Understanding Packet Types How to Create a Packet Understanding Coding Structure How to Add Data to a Packet How to Import/Export from Excel Understanding Online Views Understanding TALS/ER Reporting How to Release to OFM

Most topics include a paired exercise in a training environment

Browser-based tool for submitting allotments

Supports the allotment development, management, review, reporting and monitoring needs for state agencies, the Legislature, the Office of Financial Management (OFM), and the public

Includes electronic submittal to OFM

Allows for quarterly allotment adjustments

Allows for internal adjustments

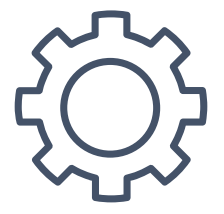

### **HIGH LEVEL FLOW OF TALS**

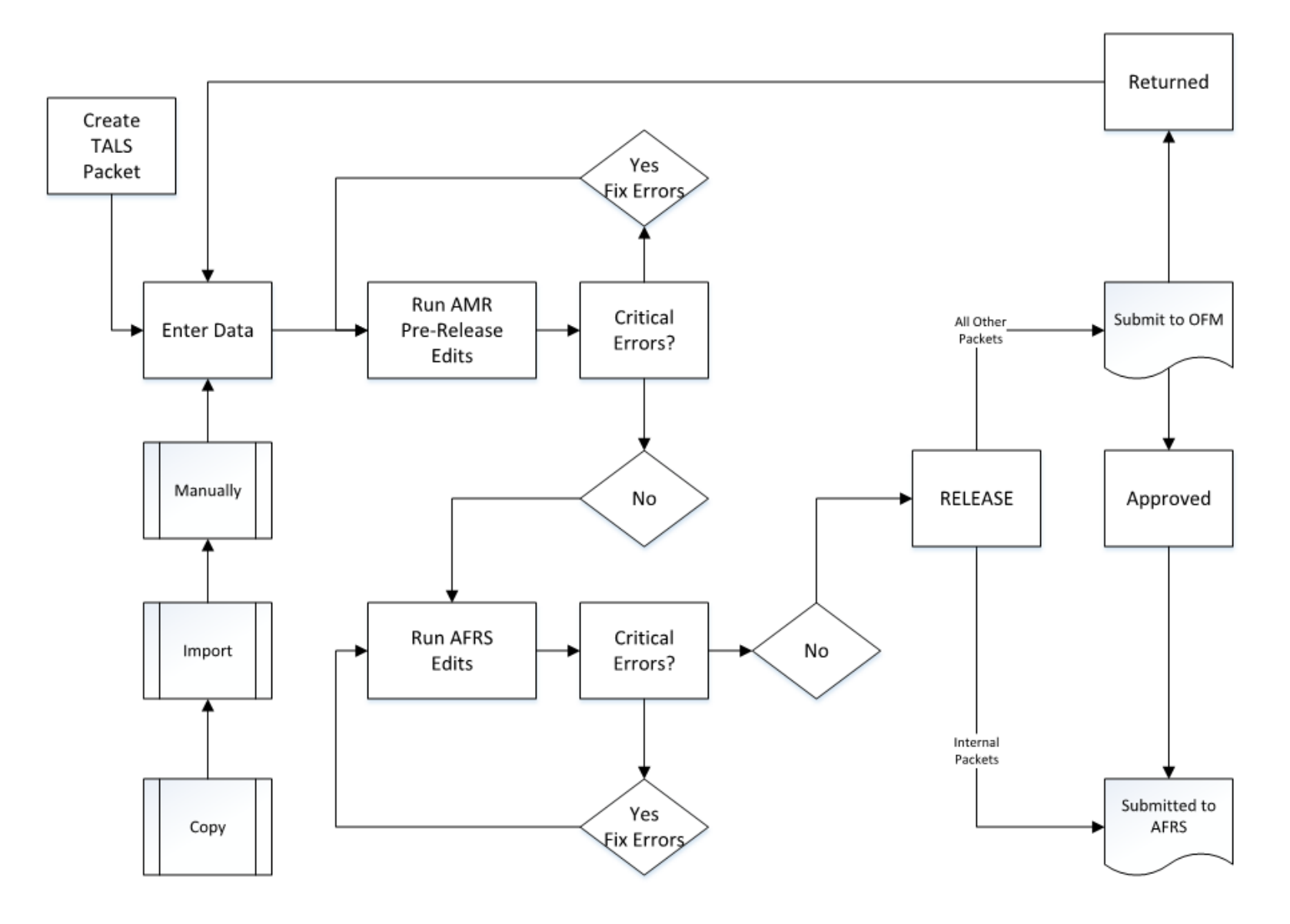

Allotments are a detailed plan of authorized expenditures, the revenue estimates, and the FTE estimates as required by law (RCW 43.88.110)

- They're used by agencies, OFM, the Legislature, and the public to monitor an agency's spending and revenue against actuals
- They help to prevent over-expenditure and improve budgets, spending plans, and other financial decisions
- Allotments support good financial management

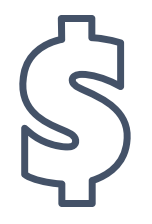

#### Allotments must:

- Conform to the terms, limits, or conditions of legislative appropriations
- Reflect the priorities of the agency's strategic plan, the implementation of those strategies, and the achievement of performance targets
- Serve as the agency's best estimate of how its authorized expenditures will be spent and the revenue it will earn each month of the biennium

#### Allotments and allotment controls help ensure that:

- Appropriations are used only for purposes that meet legislative intent
- Sufficient funding exists to allow the state to incur financial obligations
- Changes in the original budget assumptions are communicated and understood

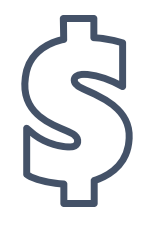

### WHERE CAN I GET MORE INFORMATION?

Allotment Instructions:

- <u>https://www.ofm.wa.gov/budget/budget-</u> instructions/allotment-instructions
- OFM TALS Product Page:
  - <u>https://www.ofm.wa.gov/it-systems/budget-and-legislative-systems/allotment-system-tals</u>

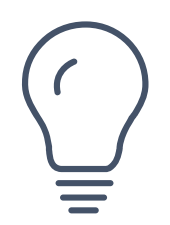

### WHAT'S NEW FOR 2020?

Option 1 vs Option 2 training focus

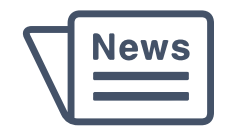

TALS is part of the BudgetWorks suite and requires Internet Explorer running in "Compatibility View" mode

How to enable Compatibility View:

- 1. Select **Tools** from the menu
- 2. Select Compatibility View settings
- 3. Enter ofm.wa.gov in the Add this website: field
- 4. Select Add and then you may Close this window

NOTE: If you are unable to add the website, please contact your IT staff

Using other browsers or not using compatibility view may result in the compromise of TALS features and is not recommended or supported

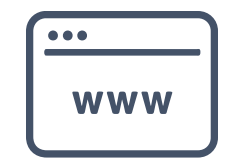

### **TURN OFF THE POP-UP BLOCKER**

| BAS | STAL     | AMK        | View P        | ~ [1]     |      |                |    |             |                      |
|-----|----------|------------|---------------|-----------|------|----------------|----|-------------|----------------------|
| ile | Edit     | View       | Favorites     | Tools     | Help |                |    |             |                      |
| De  | lete bro | owsing     | history       |           |      | Ctrl+Shift+Del |    | 📔 💇 ESS 🧧 I | FNS Logon - QA 🧧 FNS |
| In  | rivate   | Browsir    | ng            |           |      | Ctrl+Shift+P   |    |             |                      |
| En  | terprise | Mode       |               |           |      |                |    |             |                      |
| Tu  | rn on T  | racking    | Protection    |           |      |                |    |             |                      |
| Ac  | tiveX F  | iltering   |               |           |      |                |    |             |                      |
| Fix | conne    | ction p    | roblems       |           |      |                |    |             |                      |
| Re  | open la  | st brow    | vsing session | ı         |      |                |    |             |                      |
| Ad  | d site t | o Apps     |               |           |      |                |    |             |                      |
| Vie | w dow    | nloads     |               |           |      | Ctrl+J         |    |             |                      |
| Ро  | p-up B   | locker     |               |           |      |                | >  | Turn off P  | op-up Blocker        |
| Wi  | ndows    | Defend     | ler SmartScr  | een Filte | r    |                | >  | Pop-up Bl   | ocker settings       |
| Ma  | anage r  | nedia li   | censes        |           |      |                |    | tment       | Т                    |
| Ma  | anage a  | dd-ons     | 5             |           |      |                |    | ustments    |                      |
| Co  | mpatik   | oility Vie | ew settings   |           |      |                |    | tment       | Working D            |
| Su  | bscribe  | to this    | feed          |           |      |                |    | ant         | _                    |
| Fe  | ed disc  | overy      |               |           |      |                | >  | the sector  |                      |
| Pe  | rforma   | nce das    | hboard        |           |      | Ctrl+Shift+U   |    | otment      |                      |
| F1  | 2 Devel  | oper To    | ols           |           |      |                |    | ent         | WSU In               |
|     |          |            |               |           |      |                |    | ons         | Southern             |
| Re  | port we  | ebsite p   | roblems       |           |      |                |    | ent         | Wa State Hist        |
| int | ernet o  | puons      | 0020          | _         | _    | Саркаг Антен   | un | ent         | Wa State Crimii      |
|     |          |            |               |           |      |                |    |             |                      |

| Pop-up Blocker Settings                                                                                                    | × |
|----------------------------------------------------------------------------------------------------|---|
| Exceptions Pop-ups are currently blocked. You can allow pop-ups from specific websites by adding the site to the list below. Address of website to allow:           *.wa.gov         Add | ] |
| Allowed sites:                                                                                                    |   |
| *.wa.gov Remove Remove all                                                                                                    |   |
| Notifications and blocking level:                                                                                                    |   |
| Play a sound when a pop-up is blocked.                                                                                                    |   |
| Show Notification bar when a pop-up is blocked.                                                                                                    |   |
| Blocking level:                                                                                                    |   |
| Medium: Block most automatic pop-ups                                                                                                    | • |
| Learn more about Pop-up Blocker Close                                                                                                    |   |

### EXERCISE #1

## LOGGING INTO TALS

Follow the printed instructions to complete the exercise

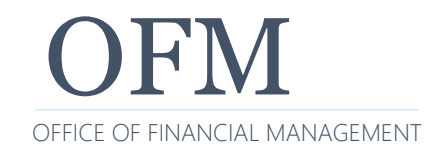

12/21/2021

### LOGIN TO TALS

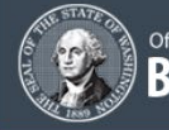

#### Office of Financial Management BudgetWorks

#### A Request Access 2 Contact 9 Help

### Welcome to Washington BudgetWorks

BudgetWorks is the agency portal to access systems and resources to support budgetary functions for the State of Washington. Agency information is used by OFM to perform ongoing planning, analysis, and implementation of the state's operating and capital budgets.

#### System Login

| Login | ID |  |
|-------|----|--|
|       |    |  |

Login ID

Password

Password

Login Reset

Forgot your Login ID or Password?

#### I Access

Forgot your Login ID or Password? Need to change your Password? Security Request Form System Support

#### i More Info

System Tutorials Budget Instructions Budget Staff Agency Assignments Budget Forms

### Stay Connected

Subscribe to Budget Email List

Budget & Accounting Dates of Interest

One Washington Portal Page

Publications and Reports

### WHEN YOU FIRST ENTER TALS

|                 |                |                    |                                               | Allotment                                             | Manag                        | jemen                     | t &  | Revi                           | ew                                     |                     |                      |                            |                       | Contact<br>Help<br>Loqout |
|-----------------|----------------|--------------------|-----------------------------------------------|-------------------------------------------------------|------------------------------|---------------------------|------|--------------------------------|----------------------------------------|---------------------|----------------------|----------------------------|-----------------------|---------------------------|
| View Pack       | ot List        |                    |                                               | View <u>P</u> acket List Onlin                        | e Views                      | Enter                     | pris | e Repo                         | rting 🛛                                | Cha                 | rts<br>Or            | o Train : 085 -            | Office of the S       | ecretary of State         |
| Biennium        | n 2013-1       | .5 🗸 Ro <u>w</u> s | 10 🗸 Load                                     |                                                       |                              |                           |      | A                              | IR Pre-Re                              | ease                | Edits                |                            |                       | Ru <u>n</u>               |
| <u>V</u> iew Pa | acket <u>A</u> | dd Packet          | Update Packet View <u>H</u> is<br>Purpose     | tory <u>D</u> elete <u>S</u> et Locks A<br>Title      | llot <u>m</u> ents<br>Status | <u>I</u> mport<br>Program | Exp  | oort Co<br><u>Cash</u><br>Disb | p <u>y</u> Rev<br><u>Cash</u><br>Recpt | iew <u>I</u><br>Rev | ssues<br>Explanation | <u>Internal</u><br>Comment | Last Update           | Creator                   |
|                 | •              | 0023               | Operating Internal<br>Adjustments             | 09140 09142 Library<br>Adjustments                    | Approved                     |                           | ~    |                                |                                        |                     |                      |                            | Admin, AMR            | Allen,<br>Temple          |
|                 | •              | 0022               | Operating Internal<br>Adjustments             | Program 040 Adjustments                               | Approved                     |                           | ~    |                                |                                        |                     |                      |                            | Admin, AMR            | Allen,<br>Temple          |
|                 | •              | 0021               | Operating Internal<br>Adjustments             | LSTA FFY14 Adjustments                                | Approved                     |                           | ~    |                                |                                        |                     |                      |                            | Admin, AMR            | Allen,<br>Temple          |
|                 | •              | 0020               | Operating Internal<br>Adjustments             | 09xxx Adjustments for Library<br>Adjustments          | Approved                     |                           | ~    |                                |                                        |                     |                      |                            | Admin, AMR            | Allen,<br>Temple          |
|                 | •              | 0019               | Revenue and Cash<br>Adjustments               | Archives Central Services<br>Revenue Adjustment       | Approved                     |                           |      |                                | ~                                      | ~                   |                      |                            | Cody, Kathy           | Allen,<br>Temple          |
|                 | •              | 0018               | Operating Internal<br>Adjustments             | Hava Internal Adjustments                             | Approved                     |                           | ~    |                                |                                        |                     |                      |                            | Admin, AMR            | Allen,<br>Temple          |
|                 | •              | 0017               | Operating Legislative<br>Allotment Reductions | Central Service Allotment<br>Reduction S718 3essb5034 | Approved                     |                           | ~    | ~                              |                                        |                     |                      |                            | Feinstein,<br>Deborah | Allen,<br>Temple          |
|                 | •              | 0016               | Operating 4th Qtr<br>Adjustments              | 4th Quarter Adjustments                               | Approved                     |                           | ~    | ~                              | ~                                      | ~                   | ~                    |                            | Cody, Kathy           | Allen,<br>Temple          |
|                 | •              | 0015               | Operating Internal<br>Adjustments             | Internal Library Adjustments<br>including LSTA correc | Approved                     |                           | ~    |                                |                                        |                     |                      |                            | Admin, AMR            | Allen,<br>Temple          |
|                 |                | 0014               | Capital Amendment                             | ofm error not used K98 Reapp<br>Update EA Schedule    | Draft                        |                           |      |                                |                                        |                     |                      |                            | Allen, Temple         | Allen,<br>Temple          |
| 1 <u>23</u>     |                |                    |                                               |                                                       |                              |                           |      |                                |                                        |                     |                      |                            |                       | >                         |

On the View Packet List Tab you will see the following tabs that you will use when creating your allotments:

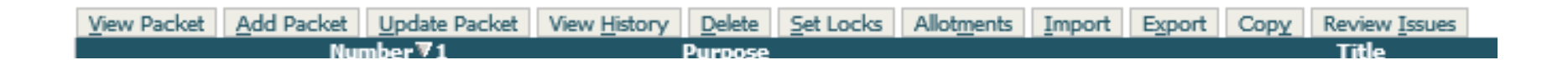

What is a Packet?

There are different Packet Purpose Types that agencies can use to indicate the allotment purpose

- OFM and the Legislature need to view the allotments by purpose type
- The OFM instructions will direct you as to which packet purpose type you must use during different times of the year

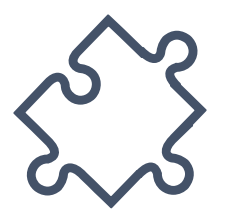

### Available Purpose Types:

- Initial Allotment (Operating or Capital)
- Operating 2nd Quarter Adjustments through 8th Quarter Adjustments
- Revenue and Cash Adjustments
- Capital Amendment (Add Project to description)
- Capital Transfer
- Operating Allocations (Example: for Savings Incentive Account and Parking Revenues Account)

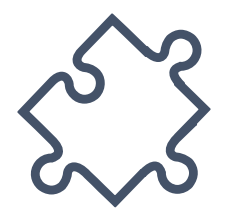

### Available Purpose Types (continued)

- 1st Supplemental (Operating or Capital)
- 2nd Supplemental (Operating or Capital)
- Legislative Allotment Reduction (Operating or Capital)
- Governor's Cash Deficit Reductions (Operating or Capital)
- Unanticipated Receipts (Operating or Capital)
- Internal Adjustments (Operating or Capital)

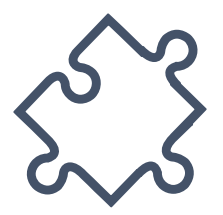

Initial Allotments (Operating or Capital)

- Are a detailed plan of expenditures, revenue, cash receipts and disbursements:
  - Authorized by the enacted budget
  - Monitoring of agency's actuals to allotments
  - Conform to conditions of legislative appropriations
  - Provide monthly best estimate of agency's expected cash flow
  - Requires OFM approval

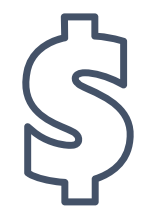

1st and 2nd Supplemental Allotments (Operating or Capital)

- Funding adjustments during the 1st and 2nd year of a biennium:
  - Authorized by the enacted budget
  - Monitoring of agency's actuals to allotments
  - Conform to conditions of legislative appropriations
  - Provide monthly best estimate of agency's expected cash flow
  - Requires OFM approval

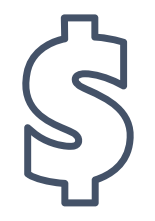

### **Operating Quarterly Adjustments**

- Agencies can revise their detailed plan of expenditures, revenue, cash receipts and disbursements throughout the biennium
  - There are 7 quarterly adjustment time periods
  - Monitoring of agency's actuals to allotments
  - Correct monthly estimates of agency's expected cash flow
  - Due to OFM on the 25<sup>th</sup> of the month preceding the quarter
  - Requires OFM approval

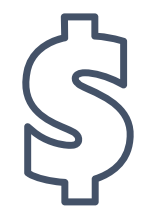

Internal Adjustments (Operating or Capital)

- Agencies can revise their detailed plan of expenditures, revenue, cash receipts and disbursements throughout the biennium for internal monitoring
  - Monitoring of agency's actuals to allotments
  - Correct monthly estimate of agency's expected cash flow
  - Does not require OFM approval
  - Must equal zero (0)

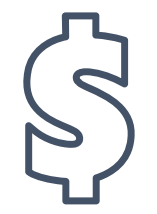

DEMONSTRATION

## CREATING A PACKET

Follow along on the instructor's PC

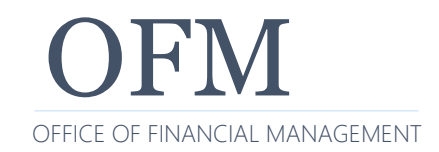

12/21/2021

### **REQUIRED AND OPTIONAL ELEMENTS**

| Field                      | Required | Description                                                                                                    | Comments                                                                                                    |
|----------------------------|----------|----------------------------------------------------------------------------------------------------|----------------------------------------------------------------------------------------------------|
| Biennium                   | Yes      |                                                                                                    | Not editable after save                                                                                                    |
| Purpose                    | Yes      | Purpose or type of allotment                                                                                                    | Not editable after save                                                                                                    |
| Program                    | No*      | Used to identify and sort allotment packets that<br>contain allotment detail for one program<br>*Required for DSHS                                                                                                    | There is no system edit between the Program field selection and the allotment detail included in the packet                            |
| Title                      | No       | Identify and describe the allotment packet data.<br>Visible on the View Packets List screen.                                                                                                    | Editable when packet is in a Draft or returned status.                                                                                 |
| Packet Explanation         | *        | Communicates to OFM the key assumptions and decisions in the allotment packet data.                                                                                                    | *Not required to save the packet but the OFM<br>allotment instructions do require agencies to submit<br>explanations in certain cases. |
| Agency Internal<br>Comment | No       | Documents agency decisions and assumptions                                                                                                    | Visible only to the agency                                                                                                    |
| Primary Contact            | Yes      | Defaults to the name, email address and phone number of the person who created the packet                                                                                                    |                                                                                                    |
| Secondary Contacts         | No       | Add additional contact information for the packet                                                                                                    |                                                                                                    |
| Attachments                | No       |                                                                                                    | Word, Excel & PDF documents only                                                                                                    |
| Lock Packet                | No       | Once saved a lock will appear to the left of packet<br>number and the Lock Packet title will change to<br>Unlock Packet. To unlock, simply click on the<br>Unlock packet selection box and save again. This<br>function can also be performed from the View<br>Packet List Screen by choosing the Set Locks<br>option. | Users with Budget Operations Security can lock packets.                                                                                |
| Packet Number              | Auto     | Packet Number is automatically generated by the application<br>Will show unassigned until saved                                                                                                    | Number appears after the Save action has been completed                                                                                |
| Status                     | Auto     | Will remain in Draft status until the packet has<br>been released for review by an OFM budget<br>analyst for official packets or submitted for posting<br>to AFRS for internal packets.                                                                                                    |                                                                                                    |

#### EXERCISE #2

## CREATING A PACKET

Follow the printed instructions to complete the exercise

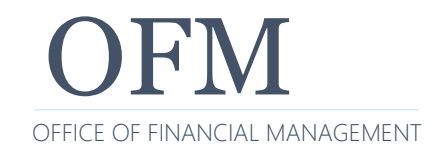

12/21/2021

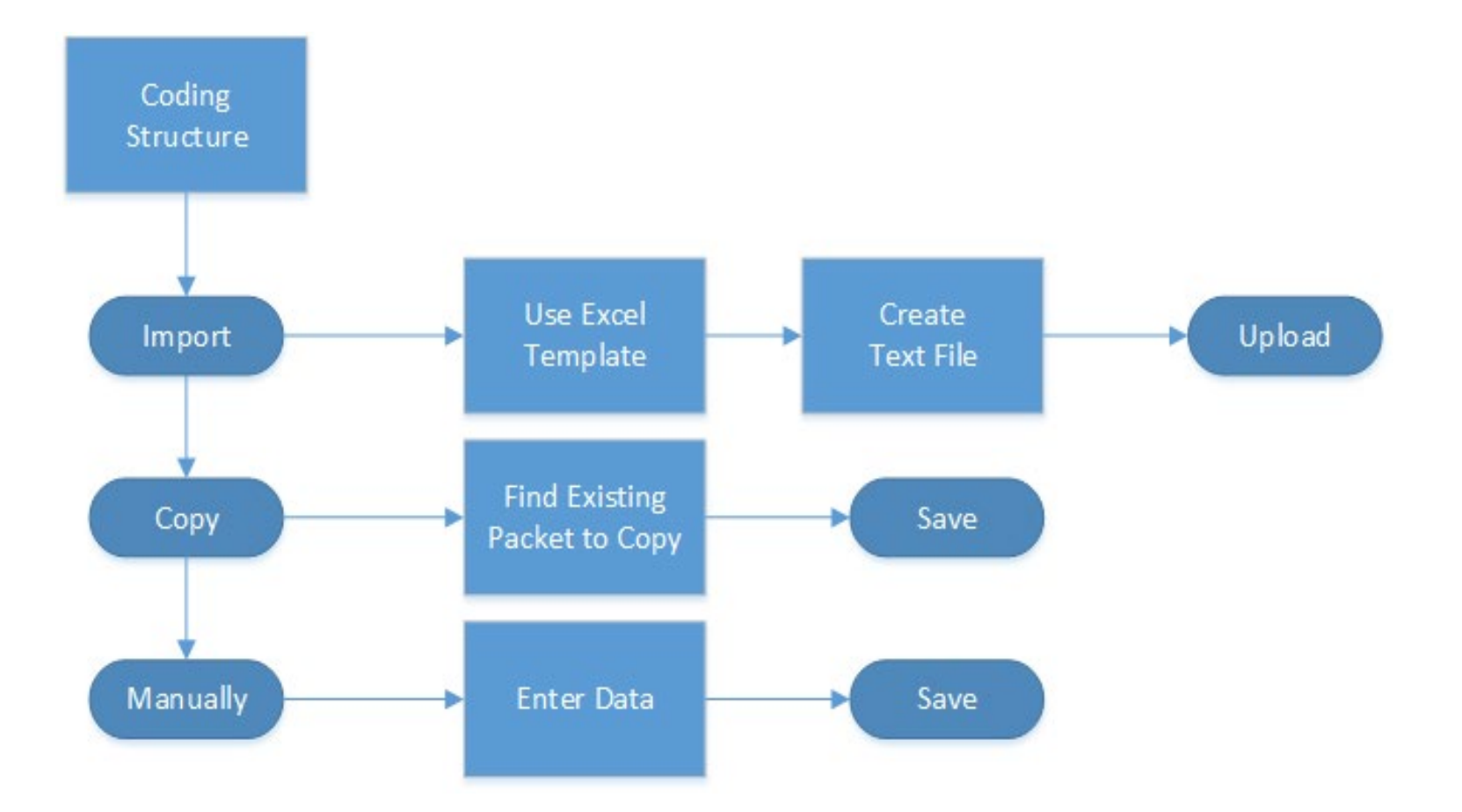

Coding structure within TALS comes from the Statewide Titles database and is loaded on a nightly basis

Updates to tables within AFRS are near real time

New Biennium Coding is available within TALS after the following events:

- AFRS Table Roll at the End of the Biennium
- Budgets are passed by the Legislature

NOTE: You cannot add allotments for closed fiscal months

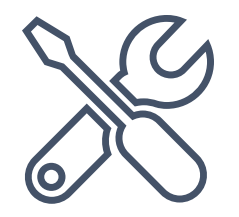

Import process identifies the Allotment Type Code that corresponds with the tabs within TALS. They are:

- EXP = Expenditure
- REV = Revenue
- CAD = Cash Disbursement
- CAR = Cash Receipt
- FTE = Full Time Equivalent
- RES = Reserve
- UNA = Unallotted

NOTE: These designations are required when using the Import process

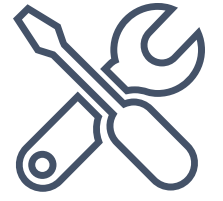

Fields that are required for specific Allotment Types:

- Allotment Type (Import Only) = All allotment types
- Program Index = EXP, FTE, RES, UNA
- EA index code = EXP, RES, UNA
- Account code = FTE, REV, CAD, CAR
- Object Code = EXP
- Major Source Code = REV
- Source Code = REV

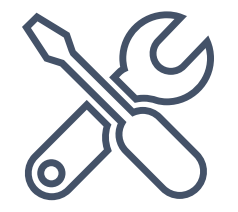

There are minor differences in how Option 1 agencies vs Option 2 agencies enter their allotments and view them in the application

- Option 1 agencies enter objects and expenditure authority indexes as separate entries
- Option 2 agencies enters both at the same time

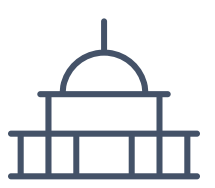

### EXERCISE #3

# WHAT OPTION AM I?

Follow the printed instructions to complete the exercise

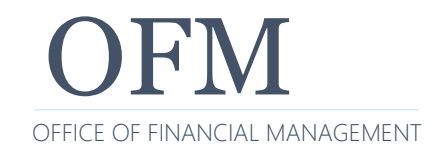

12/21/2021

33

### **CODING STRUCTURE INTO PACKETS**

### Manually

- Add coding structure individually to each of the following Tabs:
  - Expenditure
  - Cash Disbursements
  - Cash Receipts
  - o Revenue
- Reference the Import Specification Document (Appendix 3) as needed

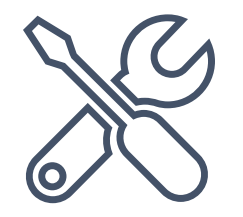

### EXERCISE #4

# ADDING DATA TO A PACKET

Follow the printed instructions to complete the exercise

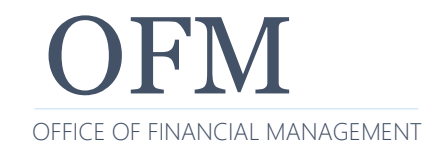

12/21/2021

### **CODING STRUCTURE INTO PACKETS**

### Сору

- Find a packet that has the majority of coding structure that you want to use and copy into an empty or draft packet
- Select the information that you want to Copy
  - Include Allotted Expenditures, Unallotted, Cash Disbursements, Revenue, Staff Months (FTEs), Reserves, Cash Receipts
  - Detail Options Include Details, Include details reverse signs, Include details – zero amounts or Do Not Include details

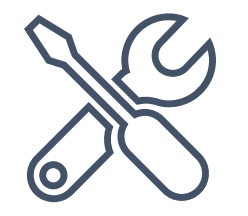

### **CODING STRUCTURE INTO PACKETS**

Сору

- Select the information that you want to Copy continued
  - What Action to Take
    - Merge/Sum Amounts Together for Duplicates
    - Delete Original/Replace
  - To Packet Used to designate where you want the data to be copied to.
    - Biennium (Defaults to current & Required)
    - Packet Purpose (Optional)
    - Packet (Required)

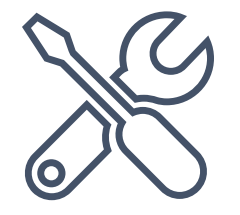

Packet data is incremental

You may want to copy the entire packet or part of it

Can be useful when you're taking internal packet data and putting it into a quarterly adjustment

You might need a packet to reverse a previous internal allotment packet

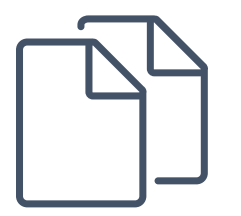

| Include                                                                    | <ul> <li>Allotted Expenditures</li> <li>Unallotted</li> <li>Cash Disbursements</li> </ul> | <ul> <li>✓ Staff Months (FTEs)</li> <li>✓ Reserves</li> <li>✓ Cash Receipts</li> </ul> |    |
|----------------------------------------------------------------------------|-------------------------------------------------------------------------------------------|----------------------------------------------------------------------------------------|----|
| Detail <u>O</u> ptions                                                     | Revenue                                                                                   | <ul> <li>✓</li> </ul>                                                                  |    |
| O Merge / Sum Ar                                                           | nounts Together for Duplicates<br>/ Replace                                               |                                                                                        |    |
| To Packet <u>B</u> iennium 20 Packet <u>P</u> urpose [S Pac <u>k</u> et [S | elect a Purpose]                                                                          | <ul> <li>✓</li> <li>✓</li> <li>✓</li> </ul>                                            |    |
|                                                                            |                                                                                           |                                                                                        |    |
|                                                                            |                                                                                           | Copy Canc                                                                              | 51 |

### **CODING STRUCTURE INTO PACKETS**

### Import

- Get the template from the System Tutorials link from the BudgetWorks login page or from the Import dialog box link
  - The template is a tab-delimited text file
- Agencies can use Enterprise Reporting data from the prior year to see spending patterns
  - If coding hasn't changed, you can copy the coding structure directly to the template

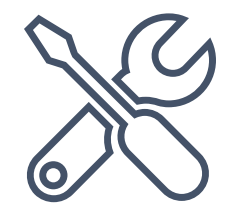

DEMONSTRATION

## IMPORT/ EXPORT

Follow along on the instructor's PC

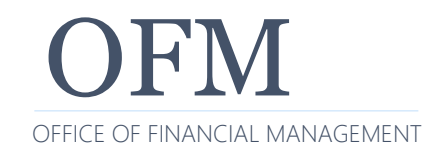

12/21/2021

### EXERCISE #5

## IMPORT/ EXPORT

Follow the printed instructions to complete the exercise

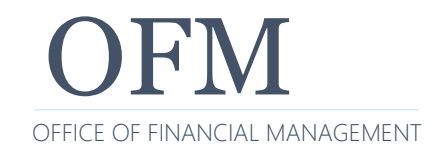

12/21/2021

42

Online Views provide a dynamic tool to view allotment data across one or multiple allotment packets

Data is sorted, filtered and viewed on up to 4 levels

Online Views are not intended for printing, however, they can be exported by clicking Export Data (in XML format)

 For optimal printing of allotment data, use the AMR reports through Enterprise Reporting

Online Views behave differently depending on the Option of your agency

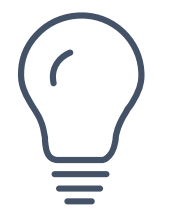

### DEMONSTRATION

## **ONLINE VIEWS**

Follow along on the instructor's PC

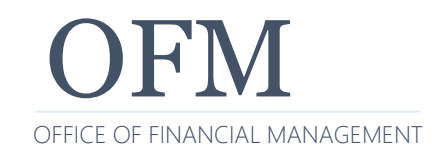

12/21/2021

44

Reports are available in TALS or in the Enterprise Reporting (ER) Portal

- The reports that are available within TALS have defaults set for them that cannot be changed
- The reports that are available within the ER Portal can be modified to be more specific

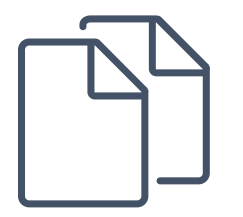

### Common reports that are used:

- AMR008; "Allotment vs EA Schedule"
  - This report is used to identify variances between the allotment data and the expenditure authority schedule control number
  - This report is primarily used during the preparation and review of allotments
  - In TALS-AMR you have two different AMR-008
    - AMR008-A; "Allotment vs EA Schedule (This packet only)"
    - AMR008-B; "Allotment vs EA Schedule (All packets)"

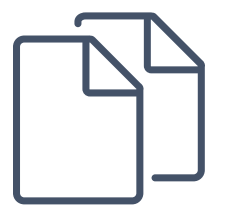

### **REPORTS - AMR008-A**

OFM

Packet Purpose: Operating 2nd Qtr Adjustments Packet Number: 0006 Packet Status: Approved 179 Department of Enterprise Services Allotment vs. EA Schedule

Allotment vs. EA Schedule 2013-15 Biennium TALS-AMR Report Number: AMR008 Date Run: 6/11/2015 9:04AM Print Date: 6/11/2015 9:04AM

#### **Biennial Comparison**

#### Agency Level Expenditure Authority

| Account-EA Type<br>EA Code                                     | Allotted          | Unallotted | Reserve | Allotment<br>Total | Expenditure<br>Authority<br>from EAS | Allotment<br>to EAS<br>Variance | EAS<br>Required<br>Reserve | Reserve<br>Variance |
|----------------------------------------------------------------|-------------------|------------|---------|--------------------|--------------------------------------|---------------------------------|----------------------------|---------------------|
| 001-1 General Fund-State                                       |                   |            |         |                    |                                      |                                 |                            |                     |
| 011 Salaries and Expenses                                      |                   |            |         |                    | 374,000                              | (374,000)                       |                            |                     |
| 012 Salaries and Expenses                                      |                   |            |         |                    | 327,000                              | (327,000)                       |                            |                     |
| 031 Legislative Facilities and                                 |                   |            |         |                    | 3,287,000                            | (3,287,000)                     |                            |                     |
| 032 Legislative Facilities and                                 |                   |            |         |                    | 3,286,000                            | (3,286,000)                     |                            |                     |
| 052 Electricity                                                |                   |            |         |                    | 2,250,000                            | (2,250,000)                     |                            |                     |
| 001-1 Total General Fund-State                                 |                   |            |         |                    | 9,524,000                            | (9,524,000)                     | 21,000                     | (21,000)            |
| 03K-6 Industrial Insurance Premiur                             | m Refund-Non-App  | propriated |         |                    |                                      |                                 |                            |                     |
| 978 Insurance Premium                                          |                   |            |         |                    | 188,313                              | <mark>(188,313)</mark>          |                            |                     |
| 045-6 State Vehicle Parking Accou<br>963 Salaries and Expenses | nt-Non-Appropriat | ed         |         |                    | 4,340,000                            | (4,340,000)                     |                            |                     |
| 084-1 Building Code Council Accor<br>050 Salaries and Expenses | unt-State         |            |         |                    | 1,223,000                            | (1,223,000)                     |                            |                     |

### **REPORTS - AMR008-B**

| OFM                                  |                  | 179 Dep        | artment of E |                    |                                      |                                 |                            |                     |
|--------------------------------------|------------------|----------------|--------------|--------------------|--------------------------------------|---------------------------------|----------------------------|---------------------|
| Packet Purpose: ALL                  | Α                | llotment vs. I | EA Schedule  |                    | F                                    | Report Number:                  | AMR008                     |                     |
| Packet Number: ALL                   |                  | 2013-15 Bi     | ennium       |                    | L                                    | Date Run: 6/11/2                | 015 9:08AM                 |                     |
| Packet Status: ALL                   |                  |                | TALS-A       | AMR                |                                      | •                               | Print Date: 6/11/          | 2015 9:08AM         |
| Biennial Comparison                  |                  |                |              |                    |                                      |                                 |                            |                     |
| Agency Level Expenditure Auth        | ority            |                |              |                    |                                      |                                 |                            |                     |
| Account-EA Type<br>EA Code           | Allotted         | Unallotted     | Reserve      | Allotment<br>Total | Expenditure<br>Authority<br>from EAS | Allotment<br>to EAS<br>Variance | EAS<br>Required<br>Reserve | Reserve<br>Variance |
| 001-1 General Fund-State             |                  |                |              |                    |                                      |                                 |                            |                     |
| 011 Salaries and Expenses            | 372,880          |                | 1,000        | 373,880            | 374,000                              | (120)                           |                            |                     |
| 012 Salaries and Expenses            | 307,000          |                | 20,000       | 327,000            | 327,000                              |                                 |                            |                     |
| 031 Legislative Facilities and       | 3,287,000        |                |              | 3,287,000          | 3,287,000                            |                                 |                            |                     |
| 032 Legislative Facilities and       | 3,286,000        |                |              | 3,286,000          | 3,286,000                            |                                 |                            |                     |
| 052 Electricity                      |                  |                |              |                    | 2,250,000                            | (2,250,000)                     |                            |                     |
| 001-1 Total General Fund-State       | 7,252,880        |                | 21,000       | 7,273,880          | 9,524,000                            | (2,250,120)                     | 21,000                     |                     |
| 03K-6 Industrial Insurance Premium   | Refund-Non-Appr  | opriated       |              |                    |                                      |                                 |                            |                     |
| 978 Insurance Premium                | 188,312          |                |              | 188,312            | 188,313                              | (1)                             |                            |                     |
| 042-1 Char/Ed/Penal/Reform/Instituti | ons-State        |                |              |                    |                                      |                                 |                            |                     |
| S16 Engineering &                    | 1,000,000        |                |              | 1,000,000          | 1,000,000                            |                                 |                            |                     |
| 045-1 State Vehicle Parking Account  | -State           |                |              |                    |                                      |                                 |                            |                     |
| S00 NRB Garage Fire                  | 738,000          |                |              | 738,000            | 738,000                              |                                 |                            |                     |
| S14 East Plaza-Water &               | 793,000          |                |              | 793,000            | 793,000                              |                                 |                            |                     |
| S17 Engineering &                    | 500,000          |                |              | 500,000            | 500,000                              |                                 |                            |                     |
| 045-1 Total State Vehicle Parking    | 2,031,000        |                |              | 2,031,000          | 2,031,000                            |                                 |                            |                     |
| 045-6 State Vehicle Parking Account  | -Non-Appropriate | d              |              |                    |                                      |                                 |                            |                     |
| 963 Salaries and Expenses            | 3,877,150        |                |              | 3,877,150          | 4,340,000                            | (462,850)                       |                            |                     |
| 045 Total State Vehicle Parking      | 5,908,150        |                |              | 5,908,150          | 6,371,000                            | (462,850)                       |                            |                     |
|                                      | , ,              |                |              | , , -              |                                      | · · · · ·                       |                            |                     |

### Common reports that are used (continued):

- AMR001; "Allotment Expenditure Summary"
  - This report is used to verify and analyze data entered into TALS during the creation and review process
  - This shows summary information of expenditures and FTE by program, account, account type, expenditure authority or expenditure authority index and object

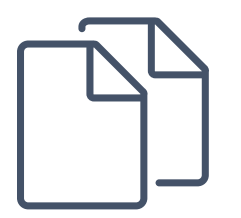

| OFM                                                                                                    | 179 - Department of E     | nterprise Servi                                                                                          | ces                                                                                |                                                                                            |                                     |
|----------------------------------------------------------------------------------------------------|---------------------------|----------------------------------------------------------------------------------------------------|------------------------------------------------------------------------------------|--------------------------------------------------------------------------------------------|-------------------------------------|
|                                                                                                    | Allotment Expendi         | ture Summarv                                                                                             |                                                                                    |                                                                                            |                                     |
|                                                                                                    | 2013-15 Bie               | nnium                                                                                                    |                                                                                    |                                                                                            |                                     |
|                                                                                                    | TALS-AN                   | /R                                                                                                    |                                                                                    |                                                                                            |                                     |
| Packet Purpose: Operating 2nd O                                                                                                    | tr Adjustments            |                                                                                                    | Bonort N                                                                           | umber: AMD001                                                                              |                                     |
| Packet Number: 0006                                                                                                    | u Aujustinents            |                                                                                                    | Date Run                                                                           | umber: AMR001                                                                              | A.M.                                |
| Packet Number, 0006                                                                                                    |                           |                                                                                                    | Print Dat                                                                          | <ul> <li>6/11/2015 9:10</li> <li>6/11/2015 9:1</li> </ul>                                  |                                     |
| Facket Status. Approved                                                                                                    |                           |                                                                                                    | 11111 241                                                                          | <b>c.</b> 0/11/2010 3.1                                                                    | 0/101                               |
| Allotment Summarv                                                                                                    |                           |                                                                                                    |                                                                                    |                                                                                            |                                     |
| ,                                                                                                    |                           | FY 2014                                                                                                  | FY 2015                                                                            | Biennial Total                                                                             | _                                   |
| Total Allotted                                                                                                    |                           | (15,479,964)                                                                                             | (15,479,897)                                                                       | (30,959,861)                                                                               |                                     |
| Total Unallotted*                                                                                                    |                           |                                                                                                    |                                                                                    | 30,959,861                                                                                 |                                     |
| Total Agency 179 Allotment*                                                                                                    |                           | (15 479 964)                                                                                             | (15 479 897)                                                                       |                                                                                            |                                     |
|                                                                                                    |                           | (,,,                                                                                                    | (,,,                                                                               |                                                                                            |                                     |
| Allotted Expenditures                                                                                                    |                           |                                                                                                    |                                                                                    |                                                                                            | 0/ 0                                |
| Program                                                                                                    |                           | FY 2014                                                                                                  | FY 2015                                                                            | <b>Biennial Total</b>                                                                      | Tota                                |
| 030 Enterprise Technology Solutior                                                                                                    | IS                        | (9,294,000)                                                                                              | (9,293,913)                                                                        | (18,587,913)                                                                               | 60.0                                |
| 050 Business Resources                                                                                                    |                           | (6,185,964)                                                                                              | (6,185,984)                                                                        | (12,371,948)                                                                               | 40.0                                |
| Total Agency 179 Allotted                                                                                                    |                           | (15,479,964)                                                                                             | (15,479,897)                                                                       | (30,959,861)                                                                               | 100.0                               |
| Account and Expenditure                                                                                                    |                           |                                                                                                    |                                                                                    |                                                                                            |                                     |
| Authority Type                                                                                                    | EA Code                   | FY 2014                                                                                                  | FY 2015                                                                            | <b>Biennial Total</b>                                                                      |                                     |
|                                                                                                    | 967 Salaries and Expenses | (0.204.000)                                                                                              | (9 293 913)                                                                        | (18,587,913)                                                                               |                                     |
| 419-6 Data Processing Revolving                                                                                                    | bor bulance and Expenses  | (9,294,000)                                                                                              | (0,200,0.0)                                                                        |                                                                                            |                                     |
| 419-6 Data Processing Revolving<br>422-6 Enterprise Services                                                                                                    | 969 Salaries and Expenses | (6,185,964)                                                                                              | (6,185,984)                                                                        | (12,371,948)                                                                               |                                     |
| 419-6 Data Processing Revolving<br>422-6 Enterprise Services<br>Total Agency 179 Allotted                                                                                | 969 Salaries and Expenses | (6,185,964)<br>(15,479,964)                                                                              | (6,185,984)<br>(15,479,897)                                                        | (12,371,948)<br>(30,959,861)                                                               |                                     |
| 419-6 Data Processing Revolving<br>422-6 Enterprise Services<br>Total Agency 179 Allotted                                                                                | 969 Salaries and Expenses | (5,234,000)<br>(6,185,964)<br>(15,479,964)                                                               | (6,185,984)<br>(15,479,897)                                                        | (12,371,948)<br>(30,959,861)                                                               | % c                                 |
| 419-6 Data Processing Revolving<br>422-6 Enterprise Services<br>Total Agency 179 Allotted<br>Object                                                                      | 969 Salaries and Expenses | (5,234,000)<br>(6,185,964)<br>(15,479,964)<br>FY 2014                                                    | (6,185,984)<br>(15,479,897)<br>FY 2015                                             | (12,371,948)<br>(30,959,861)<br>Biennial Total                                             | % o<br>Tota                         |
| 419-6 Data Processing Revolving<br>422-6 Enterprise Services<br>Total Agency 179 Allotted<br>Object<br>E Goods and Other Services                                        | 969 Salaries and Expenses | (6,185,964)<br>(15,479,964)<br>FY 2014<br>(12,235,968)                                                   | (6,185,984)<br>(15,479,897)<br>FY 2015<br>(12,235,984)                             | (12,371,948)<br>(30,959,861)<br>Biennial Total<br>(24,471,952)                             | % o<br>Tota<br>79.0                 |
| 419-6 Data Processing Revolving<br>422-6 Enterprise Services<br>Total Agency 179 Allotted<br>Object<br>E Goods and Other Services<br>J Capital Outlays                   | 969 Salaries and Expenses | (3,234,000)<br>(6,185,964)<br>(15,479,964)<br>FY 2014<br>(12,235,968)<br>(4,749,996)                     | (6,185,984)<br>(15,479,897)<br>FY 2015<br>(12,235,984)<br>(4,750,000)              | (12,371,948)<br>(30,959,861)<br>Biennial Total<br>(24,471,952)<br>(9,499,996)              | % c<br>Tota<br>79.0<br>30.7         |
| 419-6 Data Processing Revolving<br>422-6 Enterprise Services<br>Total Agency 179 Allotted<br>Object<br>E Goods and Other Services<br>J Capital Outlays<br>P Debt Service | 969 Salaries and Expenses | (3,234,000)<br>(6,185,964)<br>(15,479,964)<br><b>FY 2014</b><br>(12,235,968)<br>(4,749,996)<br>1,506,000 | (6,185,984)<br>(15,479,897)<br>FY 2015<br>(12,235,984)<br>(4,750,000)<br>1,506,087 | (12,371,948)<br>(30,959,861)<br>Biennial Total<br>(24,471,952)<br>(9,499,996)<br>3,012,087 | % c<br>Tota<br>79.0<br>30.7<br>(9.7 |

### Common reports that are used (continued):

- AMR002; "Allotment Expenditure Detail"
  - This report is used to verify and analyze data entered into TALS during the creation and review process
  - This shows detail information of expenditures and FTE by program, account, account type, expenditure authority or expenditure authority index and object

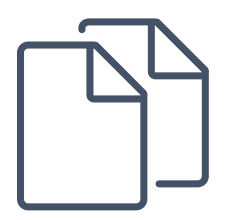

| FM 179 - Department of Allotment Example 179            | of Enterp<br>penditur<br>5 Biennium | orise Servic<br>re Detail | es                |                            |
|---------------------------------------------------------|-------------------------------------|---------------------------|-------------------|----------------------------|
| TA                                                      | L9-AIVIR                            |                           | Peport Number     |                            |
| acket Purpose. Operating 2nd Qil Adjustments            |                                     |                           | Date Run: 6/11/2  | 2015 9:13AM                |
| Cocket Status: Approved                                 |                                     |                           | Print Date: 6/11/ | 2015 9:13AM                |
| acher Status. Approved                                  |                                     |                           |                   |                            |
| Program Structure                                       |                                     |                           |                   |                            |
| 30 - Enterprise Technology Solutions                    |                                     |                           |                   |                            |
| Expenditures by Account-EA Type and Expenditure A       | uthority C                          | Code                      |                   |                            |
|                                                         |                                     |                           |                   |                            |
|                                                         |                                     | FY 2014                   | FY 2015           | Biennium Total             |
| 19-6 Data Processing Revolving Account-Non-Appropriated | Jul                                 | 0                         | (774,500)         |                            |
| 967 Salaries and Expenses                               | Aug                                 | 0                         | (774,500)         |                            |
|                                                         | Sep                                 | 0                         | (774,500)         |                            |
|                                                         | Oct                                 | (3,098,000)               | (774,500)         |                            |
|                                                         | Nov                                 | (774,500)                 | (774,500)         |                            |
|                                                         | Dec                                 | (774,500)                 | (774,500)         |                            |
|                                                         | Jan                                 | (774,500)                 | (774,500)         |                            |
|                                                         | Feb                                 | (774,500)                 | (774,500)         |                            |
|                                                         | Mar                                 | (774,500)                 | (774,500)         |                            |
|                                                         | Apr                                 | (774,500)                 | (774,500)         |                            |
|                                                         | May                                 | (774,500)                 | (774,500)         |                            |
|                                                         | lum                                 | (774,500)                 | (774,413)         |                            |
|                                                         | Jun                                 |                           |                   |                            |
| Total 967 Allotted                                      | Jun                                 | (9,294,000)               | (9,293,913)       | (18,587,913)               |
| Total 967 Allotted<br>Total 967 Unallotted*             | Jun                                 | (9,294,000)               | (9,293,913)       | (18,587,913)<br>18,587,913 |

| OFM                                                                                 | 179 - Department of Ente<br>Allotment Expendit<br>2013-15 Bienniu<br>TALS-AMR | rprise Servic<br>ure Detail<br><sup>m</sup> | es                |                |  |  |
|-------------------------------------------------------------------------------------|-------------------------------------------------------------------------------|---------------------------------------------|-------------------|----------------|--|--|
| Packet Purpose: Operating 2nd Q                                                     | tr Adjustments                                                                |                                             | Report Number:    | AMR002         |  |  |
| Packet Number: 0006                                                                 |                                                                               | Date Run: 6/11/2015 9:13AM                  |                   |                |  |  |
| Packet Status: Approved                                                             |                                                                               |                                             | Print Date: 6/11/ | 2015 9:13AM    |  |  |
| Program Structure<br>030 - Enterprise Technology Solution<br>Expenditures By Object | ns                                                                            |                                             |                   |                |  |  |
|                                                                                     |                                                                               | FY 2014                                     | FY 2015           | Biennium Total |  |  |
| E Goods and Other Services                                                          | Jul                                                                           | 0                                           | (504,167)         |                |  |  |
|                                                                                     | Aug                                                                           | 0                                           | (504,167)         |                |  |  |
|                                                                                     | Sep                                                                           | 0                                           | (504,167)         |                |  |  |
|                                                                                     | Oct                                                                           | (2,016,668)                                 | (504,167)         |                |  |  |
|                                                                                     | Nov                                                                           | (504,167)                                   | (504,167)         |                |  |  |
|                                                                                     | Dec                                                                           | (504,167)                                   | (504,167)         |                |  |  |
|                                                                                     | Jan                                                                           | (504,167)                                   | (504,167)         |                |  |  |
|                                                                                     | Feb                                                                           | (504,167)                                   | (504,167)         |                |  |  |
|                                                                                     | Mar                                                                           | (504,167)                                   | (504,167)         |                |  |  |
|                                                                                     | Apr                                                                           | (504,167)                                   | (504,167)         |                |  |  |
|                                                                                     | May                                                                           | (504,167)                                   | (504,167)         |                |  |  |
|                                                                                     | Jun                                                                           | (504,167)                                   | (504,163)         |                |  |  |
|                                                                                     |                                                                               |                                             |                   |                |  |  |

### EXERCISE #6

## TALS REPORTING

Follow the printed instructions to complete the exercise

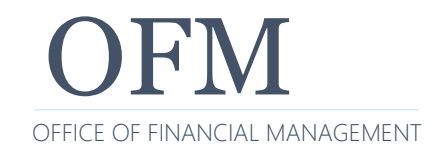

12/21/2021

54

### **RELEASE FLOW**

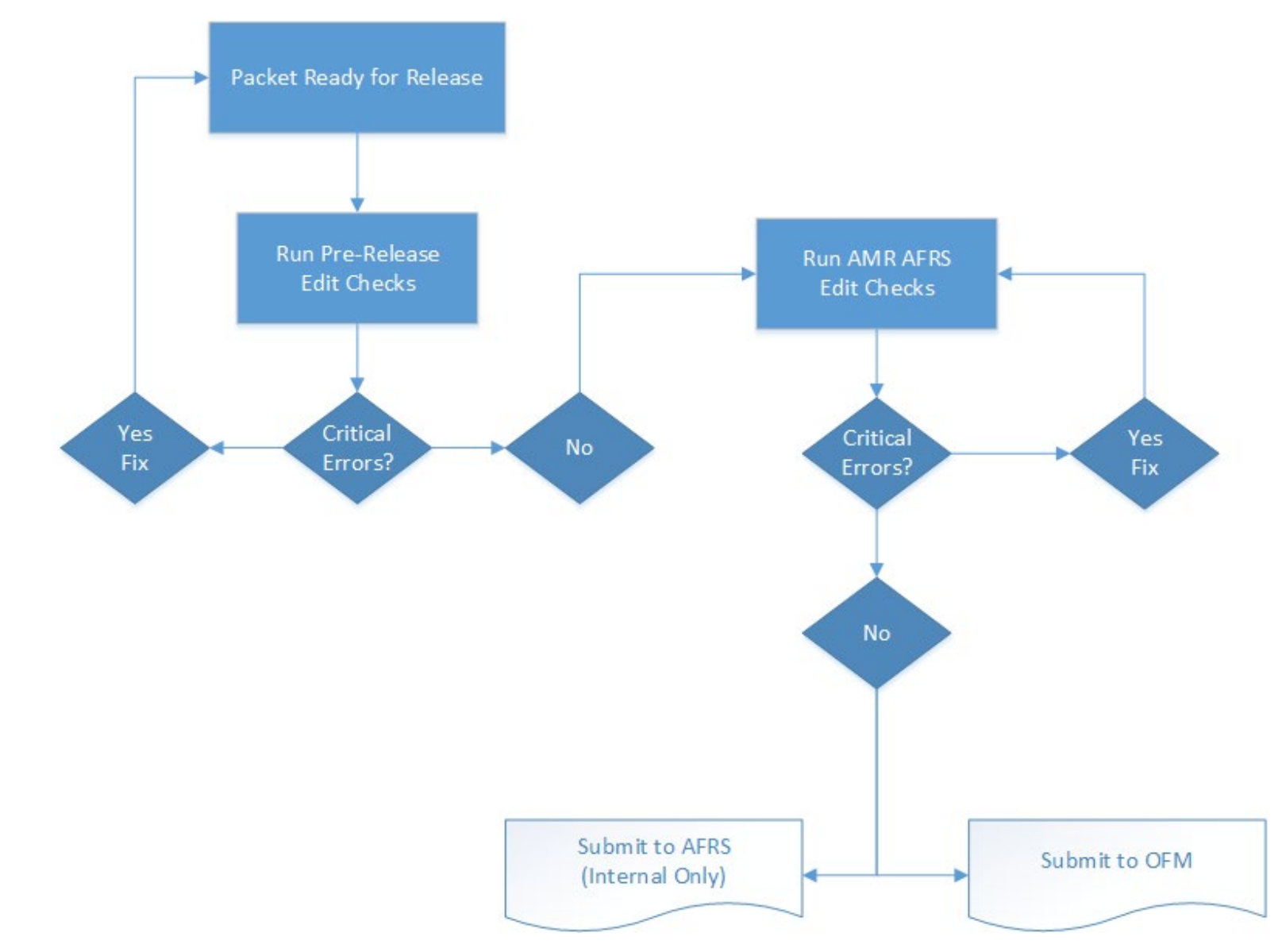

Once you have completed the entry of your data you will need to run it through two edit checks

- AMR Pre-release Edit Checks
- AMR AFRS Edit Checks

There are three types of errors

- Critical (Must be fixed before release)
- Warning
- Informational

### **AMR EDIT REPORT**

|          | C            | Allotment Management & Review:                                                                 | <u>Edit Report</u>                 |         |
|----------|--------------|------------------------------------------------------------------------------------------------|------------------------------------|---------|
| Agency   |              | 105-Office of Financial Management                                                             | Biennium                           | 2017-19 |
| Date &   | Time         | 4/29/2019 1:26 PM                                                                              | Packet(s)                          | 0040    |
| Edit Lev | el: Critical | (13)                                                                                           |                                    |         |
| Туре     | Edit #       | Description                                                                                    | Too                                | ols     |
| AMR      | 69           | An attachment is required for Unanticipated Receipt packets.                                   |                                    |         |
| AMR      | 70           | A contact name is required on the Unanticipated Receipt form.                                  |                                    |         |
| AMR      | 70           | A phone number is required on the Unanticipated Receipt form.                                  |                                    |         |
| AMR      | 70           | A grant purpose is required on the Unanticipated Receipt form.                                 |                                    |         |
| AMR      | 70           | A begin date is required on the Unanticipated Receipt form.                                    |                                    |         |
| AMR      | 70           | An end date is required on the Unanticipated Receipt form.                                     |                                    |         |
| AMR      | 70           | A type of grant/award is required on the Unanticipated Receipt form.                           |                                    |         |
| AMR      | 70           | A grant matching funds selection is required on the Unanticipated Receipt                      | form.                              |         |
| AMR      | 70           | A selection is required for question 1 on the Unanticipated Receipt form.                      |                                    |         |
| AMR      | 70           | A selection is required for question 2 on the Unanticipated Receipt form.                      |                                    |         |
| AMR      | 70           | A selection is required for question 3 on the Unanticipated Receipt form.                      |                                    |         |
| AMR      | 72           | Unanticipated Receipt packets must contain at least 1 expenditure, unallott<br>Type 3, 9 or U. | ed or reserve allotment with an EA |         |
| AMR      | 73           | An allotment amount is required for packet 0040                                                |                                    |         |
|          |              |                                                                                                |                                    |         |

Once you have completed fixing any critical errors, the user who has release data capability can submit the TALS packet

All packets will be sent to OFM for approval except for Internal Packets which will be posted directly to AFRS

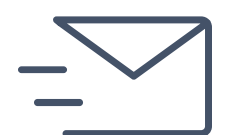

EXERCISE #7

## RELEASE TO OFM

Follow the printed instructions to complete the exercise

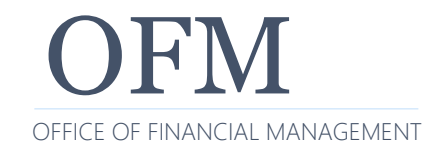

12/21/2021

59

Online Views are for analytical purposes and can only be seen within TALS

Patterning is available for Cash Disbursements and Cash Receipts

Attachments can be added to an allotment packet through the Update process

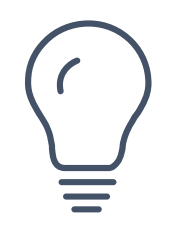

Remember to use the "Bread Crumb" to go back to previous screens

Do not use the back arrow in the browser

Remember "more info is better than no info"

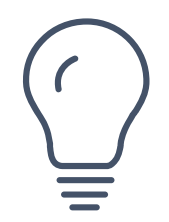

# **QUESTIONS?**

To get copies of the latest system documentation:

- <u>https://www.ofm.wa.gov/it-systems/budget-and-legislative-systems/allotment-system-tals</u>
- Look under Reference Materials

The BudgetWorks application page provides access to the login page, security form, tutorials, password changes, and announcements:

https://budgetlogon.ofm.wa.gov/Logon.aspx

Sign up for TALS GovDelivery:

<u>https://public.govdelivery.com/accounts/WAGOV/subscriber/n</u>
 <u>ew</u>

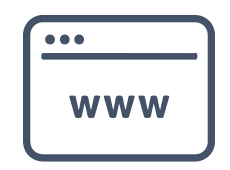

### WHO TO CONTACT WITH QUESTIONS?

### TALS:

- OFM Help Desk
  - Phone: 360-407-9100
  - Email: <u>HereToHelp@ofm.wa.gov</u>

### Find your OFM Budget Analyst:

<u>https://www.ofm.wa.gov/budget/budget-staff-agency-assignments</u>

If you enjoyed this training, please visit the OFM product pages at <u>https://www.ofm.wa.gov/it-systems</u> to see what other training offerings are available for your product of interest

Look for the Training section on the right-hand side of most product pages

### PLEASE COMPLETE OUR SURVEY!

OFM Enterprise Applications Training: Chris.Soots@ofm.wa.gov Kelli.Dowling@ofm.wa.gov

Any questions?

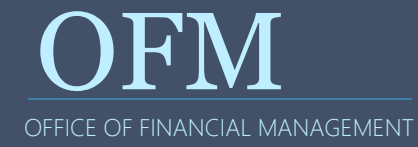